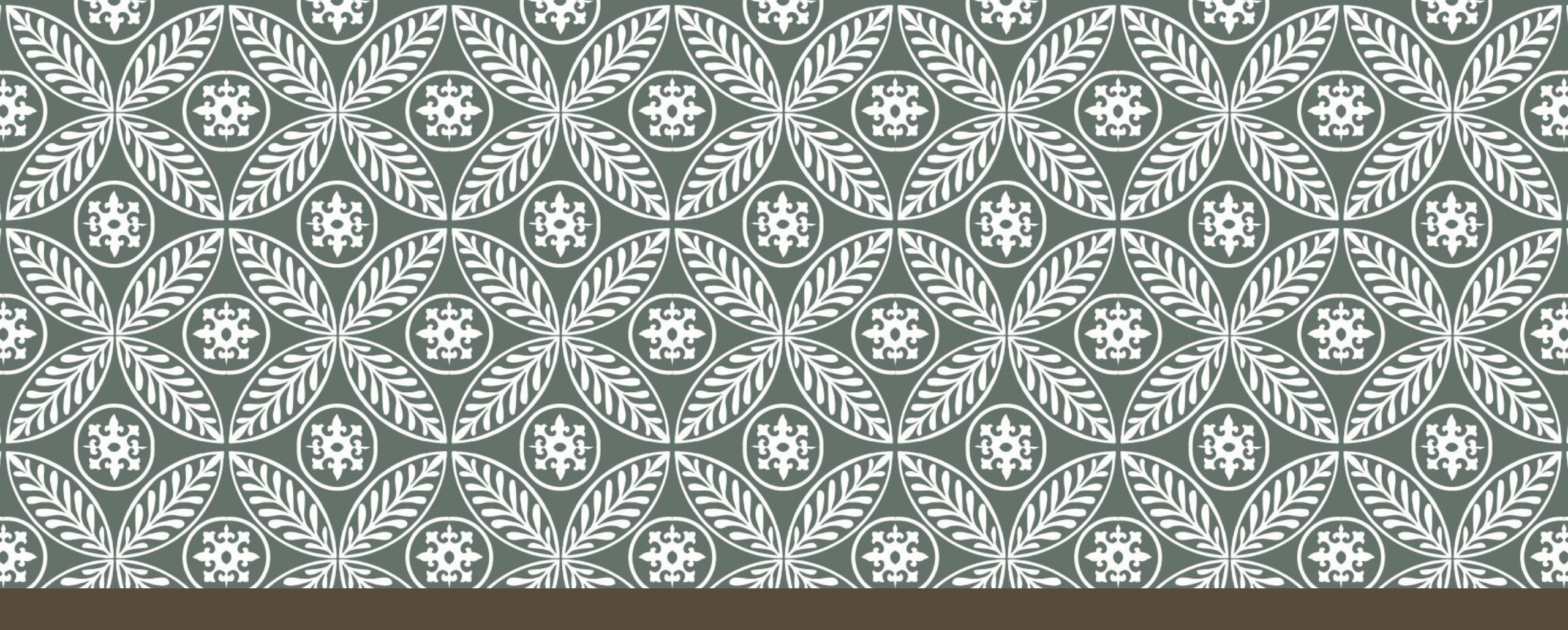

#### CARA MEMBUAT ZOOM MEET PADA LMS UNIVERSITAS TRISAKTI

### BUKA WEBSITE LMS UNIVERSITAS TRISAKTI

Buka website LMS Universitas Trisakti dengan link berikut:

https://lms.trisakti.ac.id/

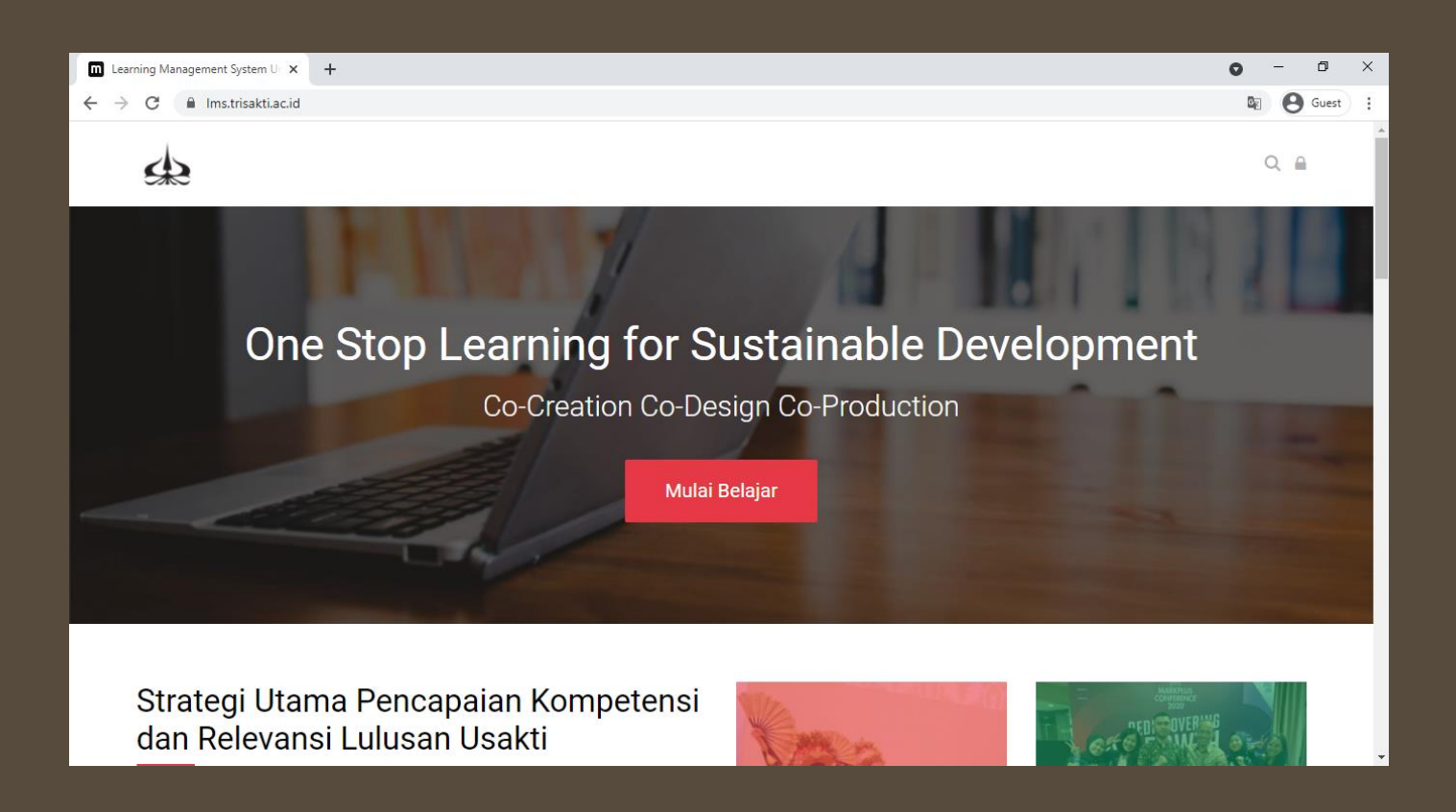

# LOGIN KE WEBSITE

Setelah klik tombol lambang gembok, akan muncul pop up dengan tampilan seperti berikut. Isilah dengan **Username** dan **Password** dari akun anda masing-masing.

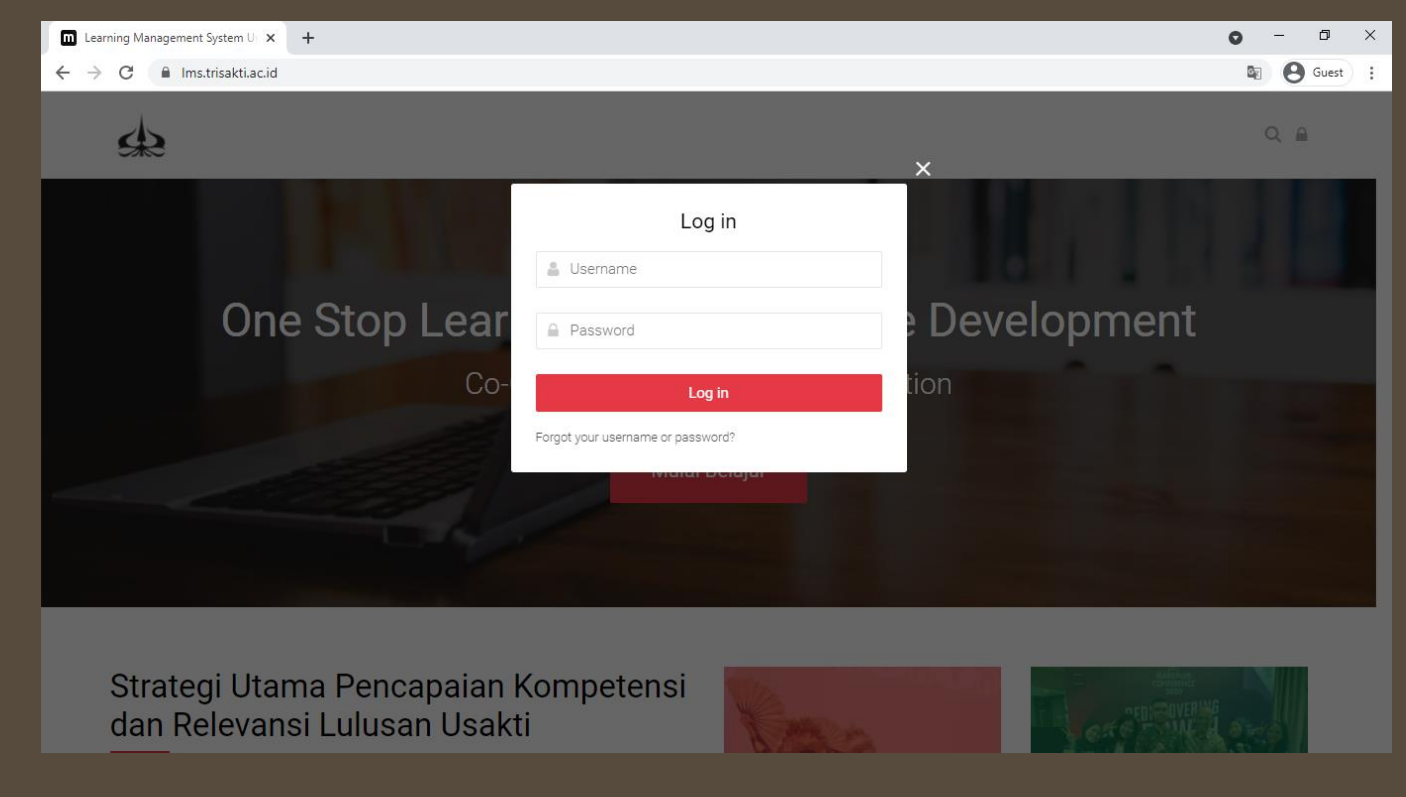

#### **BERHASIL LOGIN**

Jika sudah berhasil login, maka akan muncul tampilan depan seperti berikut.

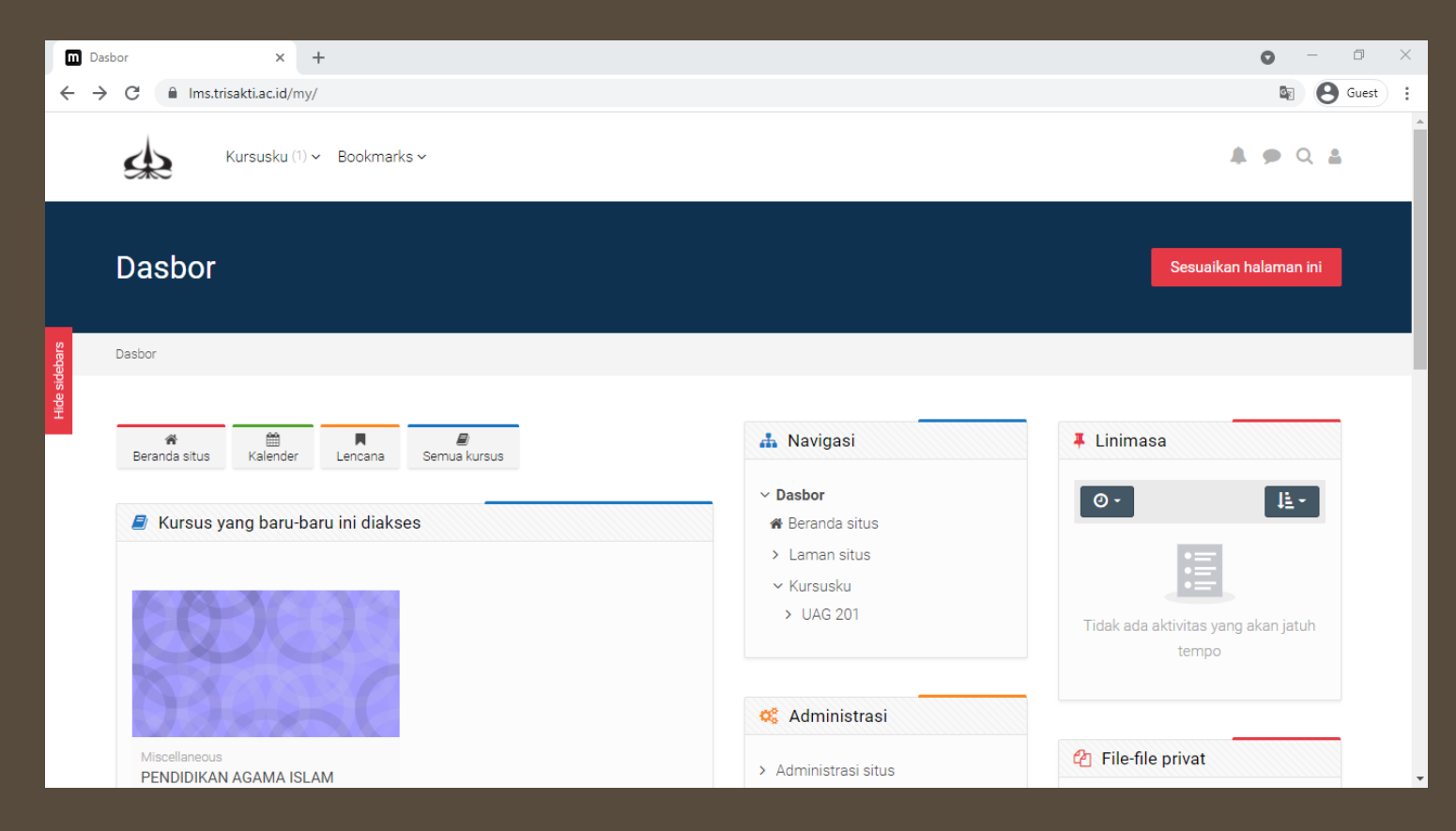

#### MELIHAT DAFTAR SEMUA COURSE

Klik Tombol **Semua Kursus** seperti pada gambar dibawah ini untuk menampilkan daftar dari semua course

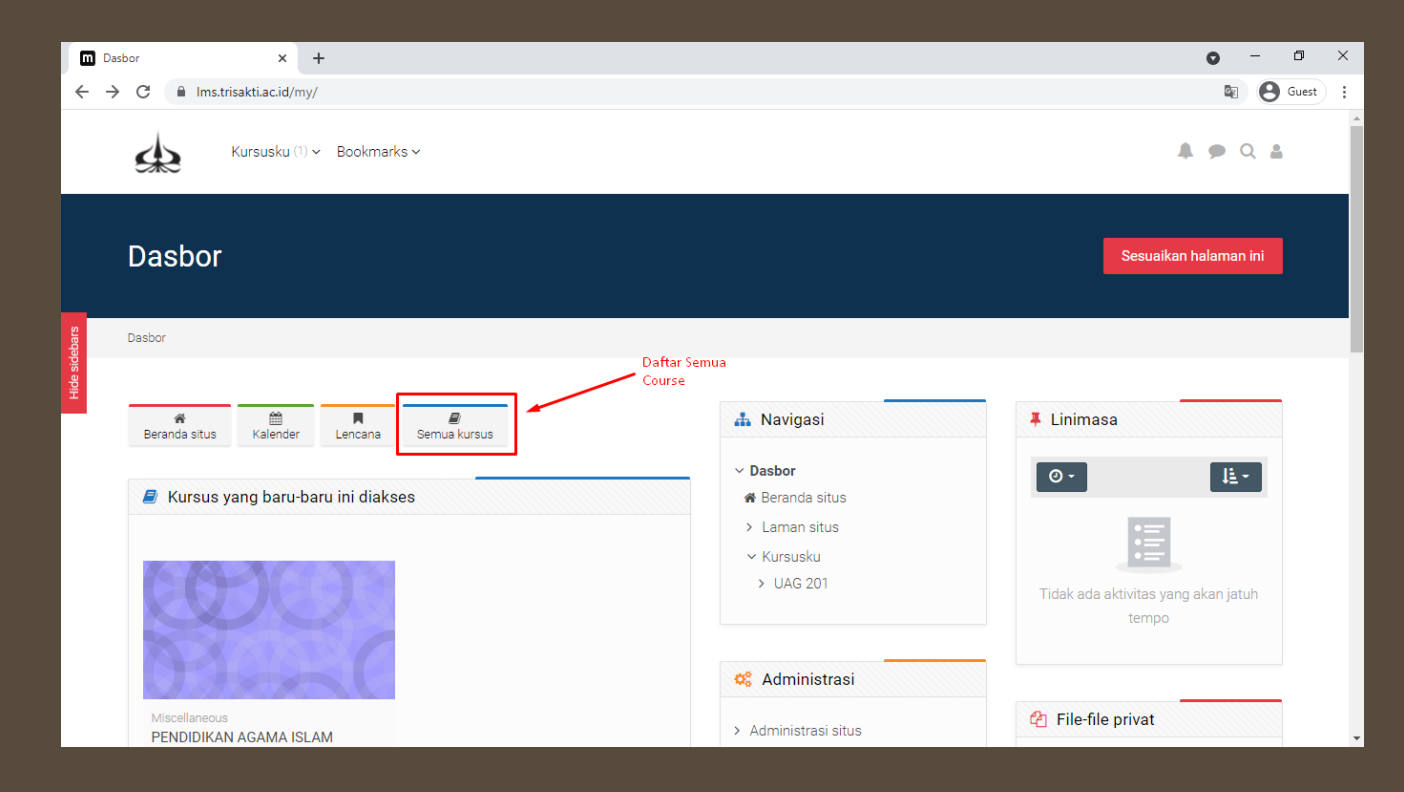

#### TAMPILAN DAFTAR COURSE

Berikut adalah tampilan dari daftar semua course, kemudian pilih course yang ingin dimodifikasi isinya.

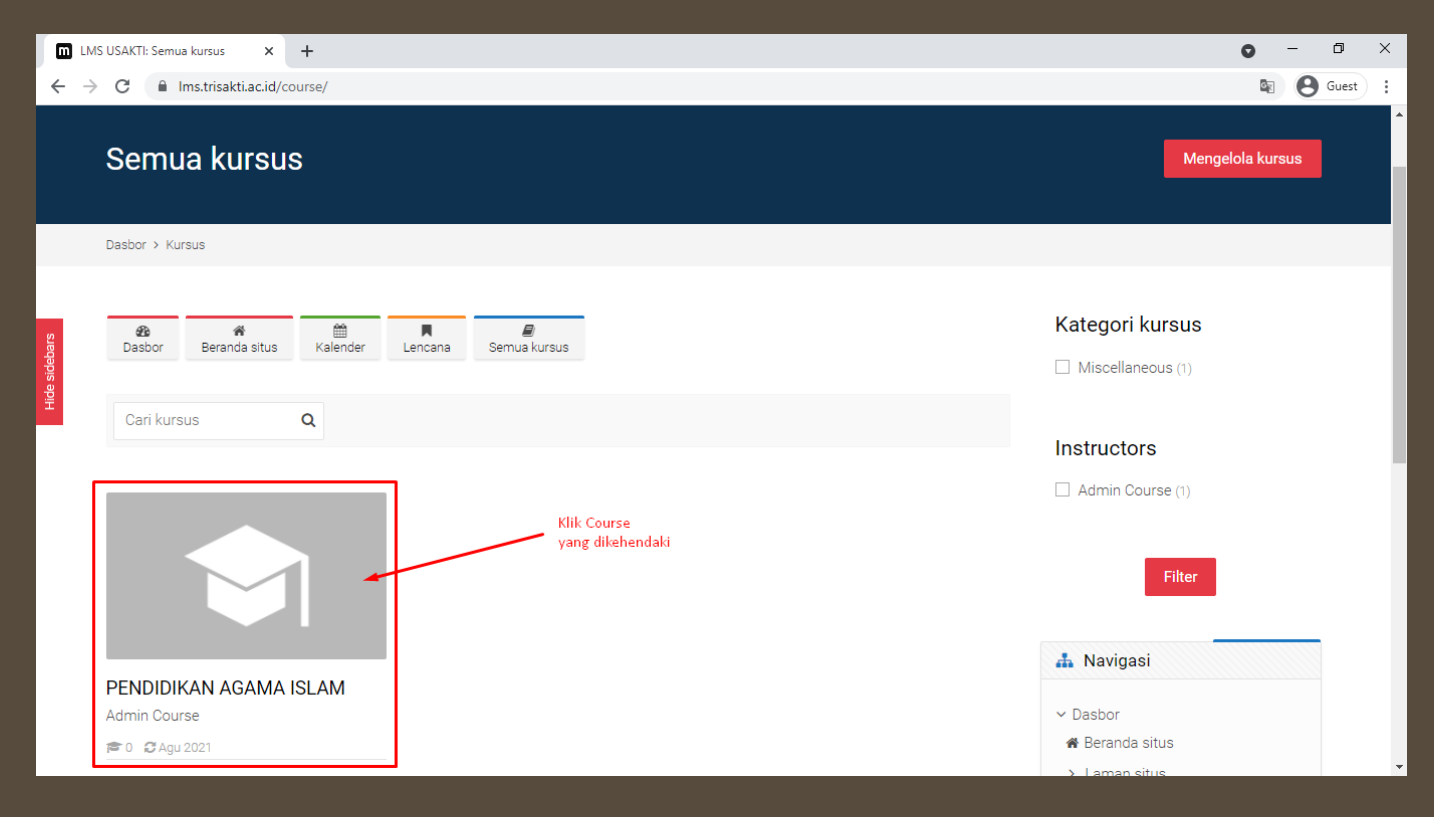

#### MEMODIFIKASI ISI COURSE

Setelah klik course yang dikehendaki, berikut adalah tampilannya. Untuk memodifikasi (edit) course dapat dilakukan dengan klik tombol yang ditandai

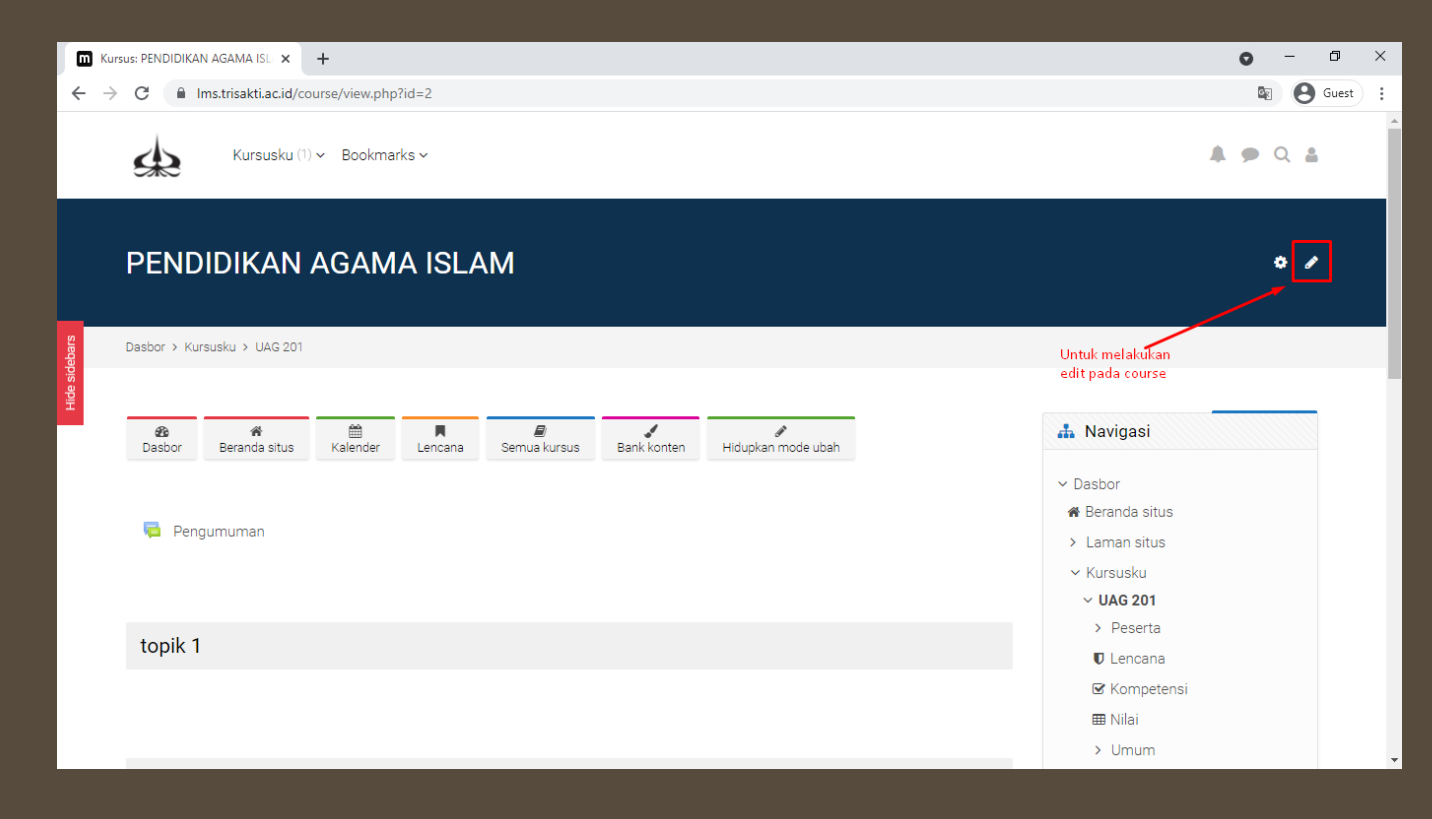

#### TAMPILAN SAAT MODE MODIFIKASI AKTIF

Jika sudah menekan tombol modifikasi (edit) course. Maka tampilan yang akan muncul seperti berikut.

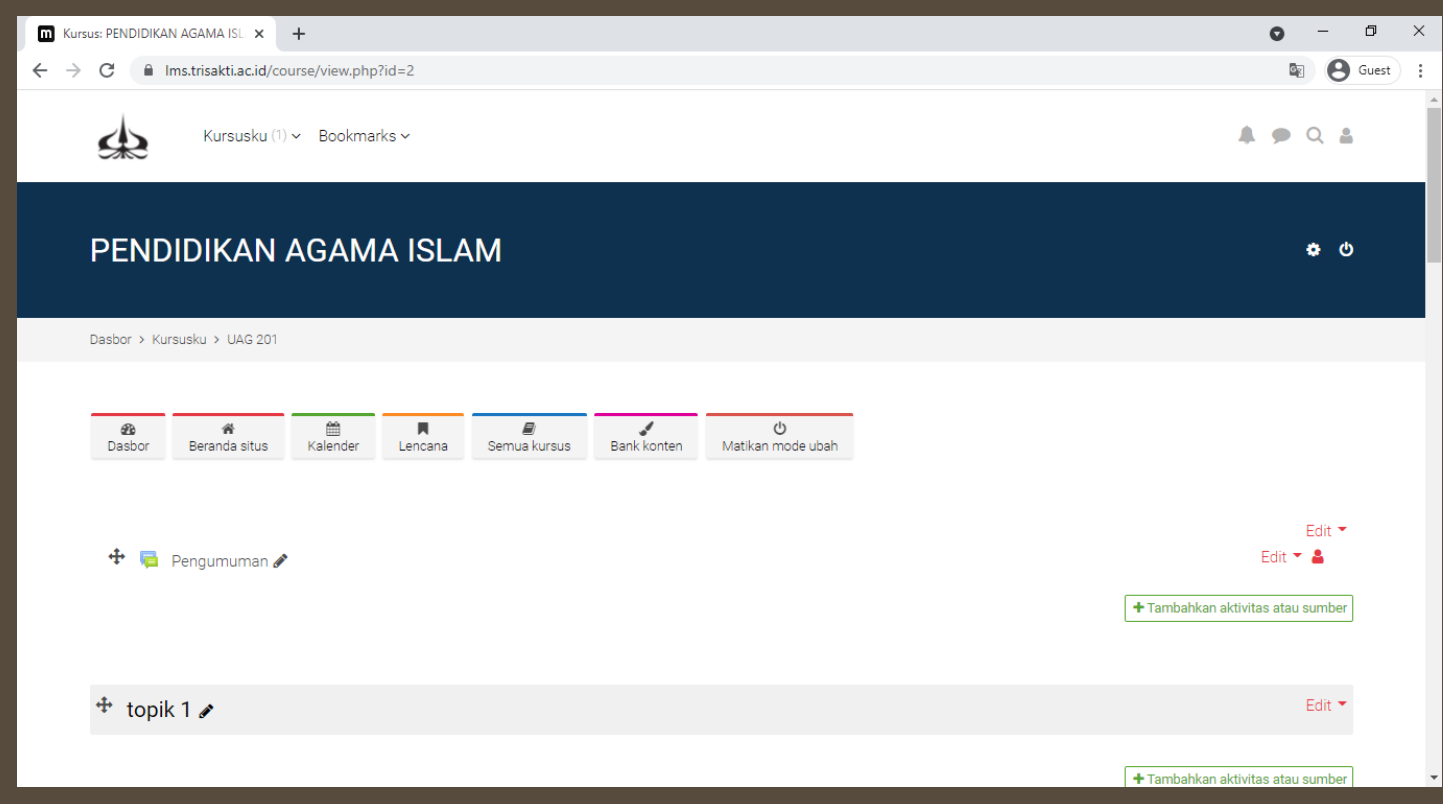

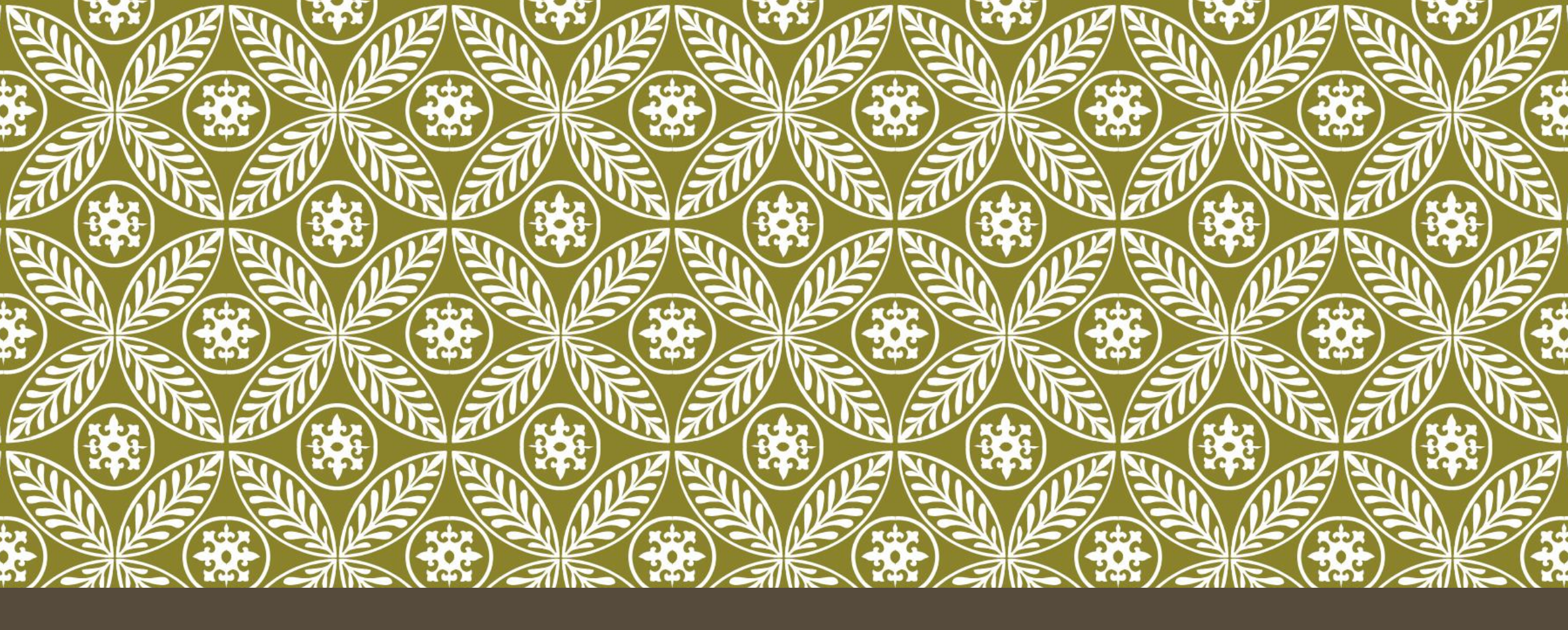

#### HAL YANG PERLU DIPERHATIKAN SEBELUM MEMBUAT ZOOM

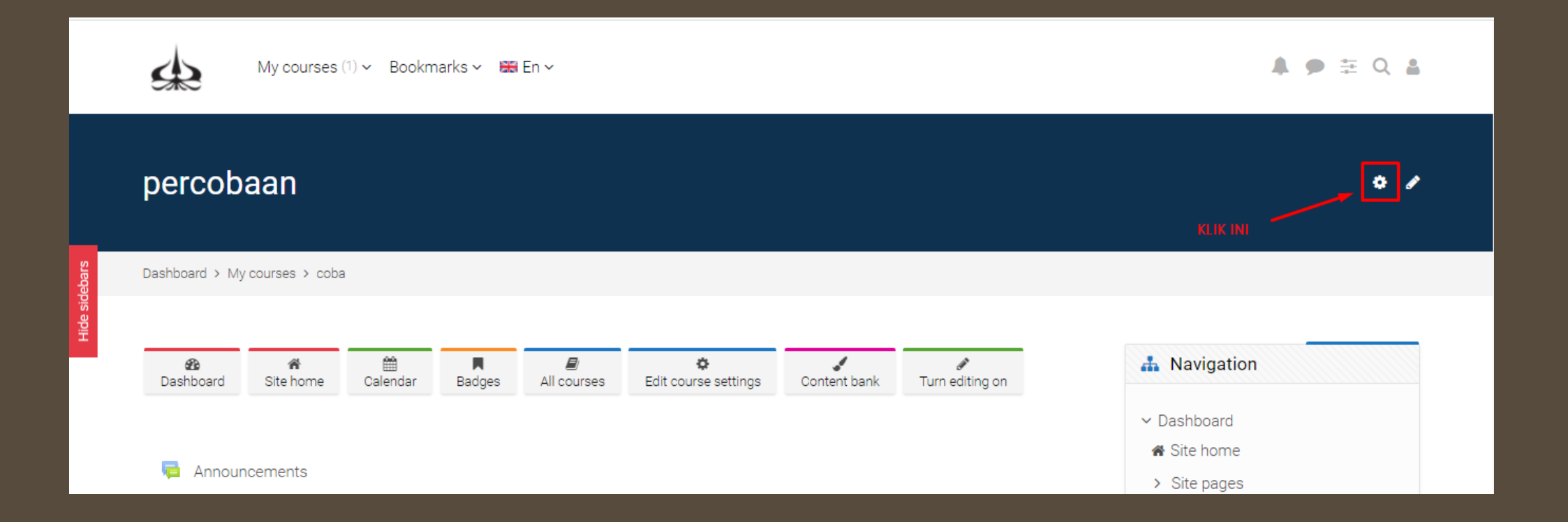

| E Activities    | ? Question bank   | Course                | 🞓 Students           |
|-----------------|-------------------|-----------------------|----------------------|
| 🥫 Forums        | Question bank     | Turn editing on       | Grades               |
| Resources       | Question category | Edit course settings  | Participants 4       |
| 😋 Zoom Meetings | Import            | Course completion     | Groups               |
|                 | Export            | Competencies          | Enrolment methods    |
|                 |                   | Course administration | Reports              |
|                 | 🜞 Badges          | Reset                 | Activity completion  |
|                 | Manage badges     | Backup                | Course completion    |
|                 | Add a new badge   | Restore               | Logs                 |
|                 |                   | Import                | Live logs            |
|                 |                   | Recycle bin           | Course participation |
|                 |                   | Filters               | Activities           |
|                 |                   | Event monitoring      |                      |
|                 |                   | More                  |                      |

| Bashboard Site home Calendar Badges All courses Content bank Turn editing on   Groups Overview Content bank Turn editing on      Dashboard   Groups Overview Content bank Turn editing on     Dashboard   Groups Overview Content bank Turn editing on     Dashboard   Groups Overview Content bank Turn editing on     Dashboard   Groups Overview Content bank Edit   Site home    Site home   Site home Site home Site home    Site home      Site home   Groupings Overview Overview Content bank Edit     Site home     Site home   Groupings Overview Content bank Activities Edit    My courses      Content bank   Kelas1 All, Kelompok 1 0 Content O        <                                                                                                    | Dashboard > My courses > co                                  | ba > Users > Groups > Groupings          |                             |              |                      |                                                                                                    |                                                                                                    |
|----------------------------------------------------------------------------------------------------|--------------------------------------------------------------|------------------------------------------|-----------------------------|--------------|----------------------|----------------------------------------------------------------------------------------------------|----------------------------------------------------------------------------------------------------|
| Grouping Overview                                                                                                    | 務<br>Dashboard Site home                                     | Calendar Badges All                      | eurses Edit course settings | Content bank | Jurn editing of      | on                                                                                                    | A Navigation                                                                                                    |
| Groupings       Site pages         orouping       Groups         Kelas1       All, Kelompok 1         Kelas2       Kelompok 1         Kelas1       Likeompok 1         Kelas2       Kelompok 1         Kelas1       Groups         Kelas2       Kelompok 1         Kelas3       Groups         Kelas2       Kelompok 1         Kelas3       Groups         Kelas4       Groups         Kelas5       Kelompok 1         Kelas4       Groups         Kelas5       Kelompok 1         Kelas5       Selit         Selit       Selit         Kelas5       Kelompok 1         Kelas5       Selit         Selit       Selit         Selit       Selit         Selit       Selit         Selit       Selit         Selit       Selit         Selit       Selit         Selit       Selit         Selit       Selit         Selit       Selit         Selit       Selit         Selit       Selit         Selit       Selit         Selit       Selit </th <th>Cround Crounings</th> <th><b>a</b> :</th> <th></th> <th></th> <th></th> <th></th> <th>✓ Dashboard</th>                                                                                                    | Cround Crounings                                             | <b>a</b> :                               |                             |              |                      |                                                                                                    | ✓ Dashboard                                                                                                    |
| Groupings <ul> <li>My courses</li> <li>Coba</li> <li>Coba</li> </ul> Grouping              Groups <ul> <li>Activities</li> <li>Edit</li> <li>Participants</li> <li>ID Badges</li> <li>ID Badges</li> <li>ID Badges</li> <li>ID Badges</li> <li>ID Badges</li> <li>ID Badges</li> <li>ID Badges</li> <li>ID Badges</li> <li>ID Badges</li> <li>ID Badges</li> <li>ID Badges</li> <li>ID Badges</li> <li>ID Badges</li> </ul>                                                                                                    | GIOUDS GIOUDITUS                                             | Overview                                 |                             |              |                      |                                                                                                    | Site home                                                                                                    |
| Grouping       Groups       Activities       Edit       > Participants         Kelas1       All, Kelompok 1       0       Image: Competencies       Image: Competencies         Kelas2       Kelompok 1       0       Image: Competencies       Image: Competencies         Create grouping       February       February       Image: Competencies       Image: Competencies                                                                                                    | Groups Groupings                                             | Overview                                 |                             |              |                      |                                                                                                    | <ul><li>Site nome</li><li>Site pages</li></ul>                                                                                                    |
| Kelas1       All, Kelompok 1       0       Image: Create grouping       Image: Create group ing the second second sec | Groupings                                                    | Overview                                 |                             |              |                      |                                                                                                    | <ul> <li>Site nome</li> <li>Site pages</li> <li>My courses</li> </ul>                                                                                                    |
| Kelas2     Kelompok 1     0     0     Competencies       Create grouping     -     -     -       Create grouping     -     -     -                                                                                                    | Groupings<br>Groupings                                       | Groups                                   |                             |              | Activities           | Edit                                                                                                    | <ul> <li>Site nome</li> <li>Site pages</li> <li>My courses</li> <li>coba</li> <li>Participants</li> </ul>                                                                                         |
| Create grouping Grades > General                                                                                                    | Groupings<br>Groupings<br>Grouping<br>Kelas1                 | Groups All, Kelompok 1                   |                             |              | Activities<br>0      | Edit                                                                                                    | <ul> <li>Site nome</li> <li>Site pages</li> <li>My courses</li> <li>coba</li> <li>Participants</li> <li>Ø Badges</li> </ul>                                                                       |
| Streate grouping > General                                                                                                    | Groupings<br>Groupings<br>Kelas1<br>Kelas2                   | Groups<br>All, Kelompok 1<br>Kelompok 1  |                             |              | Activities<br>0<br>0 | Edit<br>Contention<br>Edit<br>Contention<br>Contention<br>C | <ul> <li>Site nome</li> <li>Site pages</li> <li>My courses</li> <li>coba</li> <li>Participants</li> <li>Badges</li> <li>Competencies</li> </ul>                                                   |
|                                                                                                    | Groupings<br>Grouping<br>Kelas1<br>Kelas2                    | Groups All, Kelompok 1 Kelompok 1        |                             |              | Activities<br>0<br>0 | Edit                                                                                                    | <ul> <li>Site nome</li> <li>Site pages</li> <li>My courses</li> <li>coba</li> <li>Participants</li> <li>Badges</li> <li>Competencies</li> <li>Erades</li> </ul>                                   |
|                                                                                                    | Groupings<br>Grouping<br>Kelas1<br>Kelas2<br>Create grouping | Groups Groups All, Kelompok 1 Kelompok 1 |                             |              | Activities<br>O<br>O | Edit                                                                                                    | <ul> <li>Site nome</li> <li>Site pages</li> <li>My courses</li> <li>coba</li> <li>Participants</li> <li>Badges</li> <li>Competencies</li> <li>Grades</li> <li>General</li> <li>Topic 1</li> </ul> |

| Groups Groupings Overview |              |                                    | 🖌 Site home                                                        |
|---------------------------|--------------|------------------------------------|--------------------------------------------------------------------|
| oba Groups                |              |                                    | > Site pages                                                       |
| Groups                    |              | Members of: Kelompok 1 (0)         | <ul> <li>My courses</li> <li>coba</li> <li>Participants</li> </ul> |
| All (2)<br>Kelompok 1 (0) |              |                                    | Badges                                                             |
|                           |              |                                    | ☑ Competencies                                                     |
|                           |              |                                    | ⊞ Grades                                                           |
| TERCANT                   | TUM DI SALAH | SAAT ANDA KLIK SALAH SATU GROUP    | > General                                                          |
| SATU GR                   | UP           | LIST NAMA AKAN MUNCUL DI KOTAK INI | > Topic 1                                                          |
|                           |              |                                    | > Topic 2                                                          |
|                           |              |                                    | > Topic 3                                                          |
|                           |              |                                    | > Topic 4                                                          |
|                           |              | Add/ramove users                   |                                                                    |

| Groupings                                         |                                                                |                                                |              |                      |                                      | o 🌶                                                                                                    |
|---------------------------------------------------|----------------------------------------------------------------|------------------------------------------------|--------------|----------------------|--------------------------------------|----------------------------------------------------------------------------------------------------|
| Dashboard > My courses > cob                      | a > Users > Groups > Groupings                                 | S                                              |              |                      |                                      |                                                                                                    |
|                                                   | 🛗 📕<br>Calendar Badges .                                       | <i>∎</i> &<br>All courses Edit course settings | Content bank | Jurn editing c       | n                                    | A Navigation                                                                                                    |
|                                                   |                                                                |                                                |              |                      |                                      | ✓ Dashboard                                                                                                    |
| Groups Groupings                                  | Overview                                                       |                                                |              |                      |                                      | 🖀 Site home                                                                                                    |
| Groups Groupings                                  | Overview<br>PASTIKAN SUDAH TERD                                | DAPAT GROUPING                                 |              |                      |                                      | <ul> <li>Site home</li> <li>Site pages</li> <li>My courses</li> <li>coba</li> </ul>                                                             |
| Groups Groupings Groupings Grouping               | Overview<br>PASTIKAN SUDAH TERD<br>Groups                      | DAPAT GROUPING                                 |              | Activities           | Edit                                 | <ul> <li>Site home</li> <li>Site pages</li> <li>My courses</li> <li>coba</li> <li>Participants</li> </ul>                                       |
| Groups Groupings Groupings Grouping Kelas1        | Overview PASTIKAN SUDAH TERD Groups All, Kelompok 1            | DAPAT GROUPING                                 |              | Activities<br>0      | Edit                                 | <ul> <li>Site home</li> <li>Site pages</li> <li>My courses</li> <li>coba</li> <li>Participants</li> <li>U Badges</li> </ul>                     |
| Groups Groupings Groupings Grouping Kelas1 Kelas2 | Overview PASTIKAN SUDAH TERD Groups All, Kelompok 1 Kelompok 1 | DAPAT GROUPING                                 |              | Activities<br>0<br>0 | Edit<br>Edit<br>Edit<br>Edit<br>Edit | <ul> <li>Site home</li> <li>Site pages</li> <li>My courses</li> <li>coba</li> <li>Participants</li> <li>Badges</li> <li>Competencies</li> </ul> |

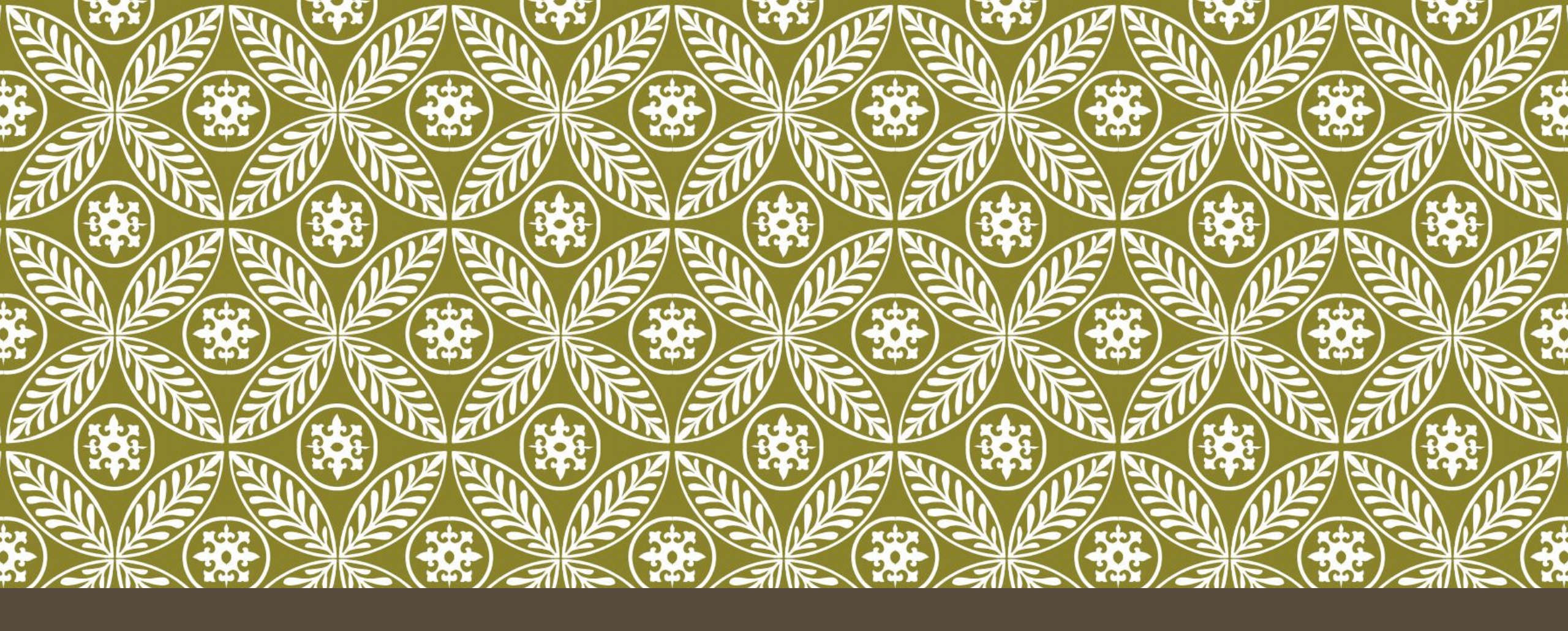

# CARA MENAMBAHKAN ZOOM PADA SECTION (PERTERMUAN)

# MEMASUKKAN ZOOM (1)

Pada halaman course yang sudah diaktifkan mode modifikasi (edit) course. Pilih section yang ingin dimasukkan meeting. Lalu klik tombol seperti yang ditandai pada

gambar berikut.

|                          | SUS: PENDIDINA |                                    | т                |         |              |                          |                         |                         | v -                               | ~ |
|--------------------------|----------------|------------------------------------|------------------|---------|--------------|--------------------------|-------------------------|-------------------------|-----------------------------------|---|
| $\leftarrow \rightarrow$ | C              | lms.trisakti.ac.id/co              | urse/view.php    | ?id=2   |              |                          |                         |                         | 🛐 🙆 Guest                         | : |
|                          | Dasbor > Ku    | ırsusku > UAG 201                  |                  |         |              |                          |                         |                         |                                   |   |
| Course management        | 🕸<br>Dasbor    | ₩<br>Beranda situs<br>Pengumuman Ø | Alender Kalender | Lencana | Semua kursus | Ç<br>Edit setelan kursus | <b>s</b><br>Bank konten | ဗ်<br>Matikan mode ubah | Edit 👻<br>Edit 👻 着                |   |
|                          | 🕈 topi         | k 1 🖋                              |                  |         |              |                          |                         |                         | Edit 👻                            |   |
|                          |                |                                    |                  |         |              |                          |                         |                         | + Tambahkan aktivitas atau sumber |   |
|                          | 🕈 topi         | k 2 🖋                              |                  |         |              |                          |                         |                         | Edit 🝷                            |   |
|                          |                |                                    |                  |         |              |                          |                         |                         | + Tambahkan aktivitas atau sumber |   |

## MEMASUKKAN ZOOM (2)

#### Memilih tombol **Zoom**, seperti pada gambar berikut.

|   | Add an activity or reso   | ource                |            |            |                           | ×             |
|---|---------------------------|----------------------|------------|------------|---------------------------|---------------|
|   | Search                    |                      |            |            |                           |               |
|   | Starred All Activities Re | esources Recommended |            |            |                           |               |
| l | Assignment                | Book                 | Ģ<br>Chat  | Choice     | Database                  | External tool |
| l | Feedback                  | File                 | Folder     | Forum      | Glossary                  | H5P           |
|   | ☆ 🚯                       | ☆ <b>①</b>           | ☆ <b>①</b> | ☆ <b>①</b> | ☆ <b>0</b>                | ☆ 0           |
|   | IMS content package       | ي<br>Label<br>لک 10  | Lesson     | Page       | Quiz                      | SCORM package |
|   | Survey                    | URL                  | Wiki       | Workshop   | <b>Co</b><br>Zoom meeting |               |
|   | ☆ 0                       | ☆ <b>0</b>           | ☆ <b>0</b> | ☆ <b>0</b> | ☆ 0                       |               |

#### PENGATURAN KONFIGURASI ZOOM (1)

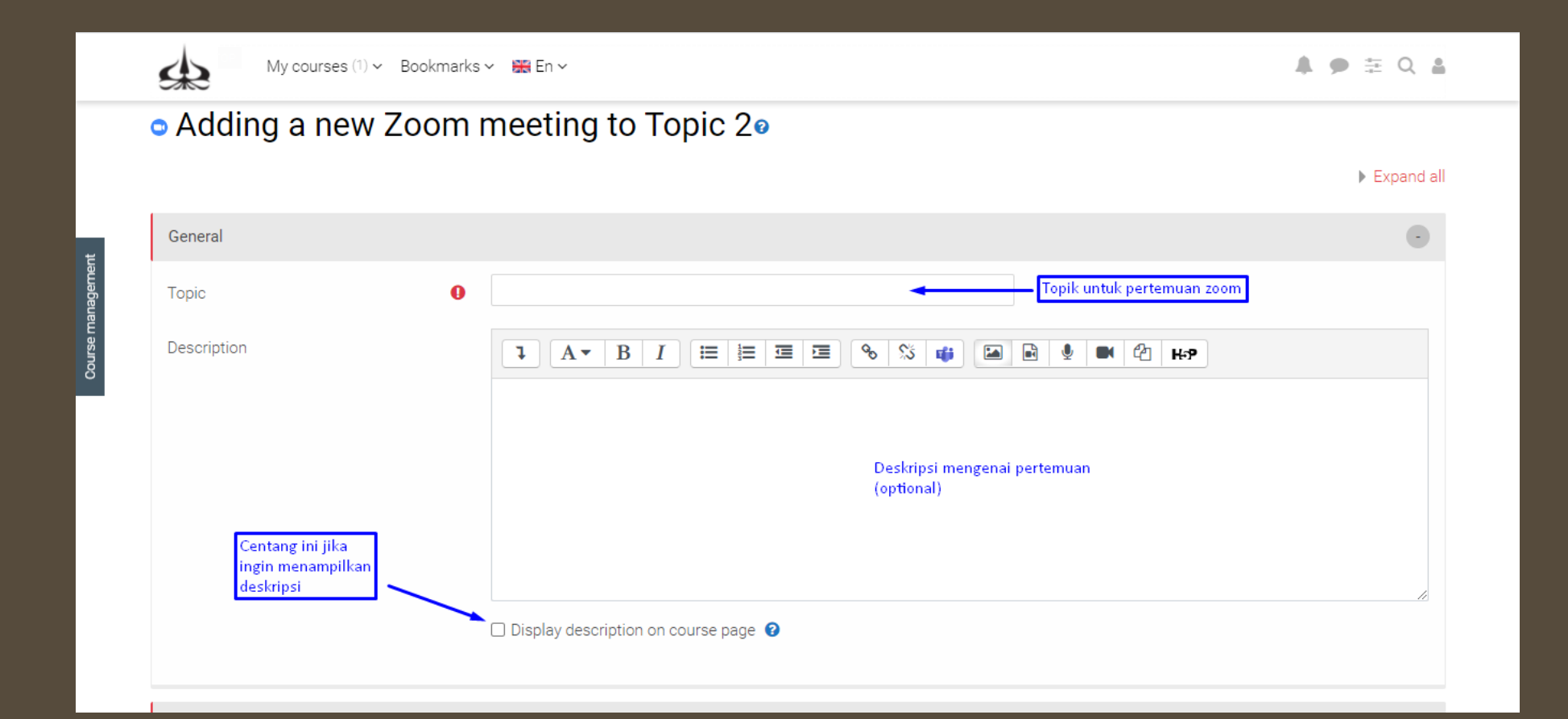

#### PENGATURAN KONFIGURASI ZOOM (3)

|               | My courses (1) ~ Bookmarks                          | s 🛀 🚟 En Yoescription on course page 🕡                                                                                                    | ▲ ● ≣ Q 8 | 1 |
|---------------|-----------------------------------------------------|----------------------------------------------------------------------------------------------------|-----------|---|
|               | Schedule                                            |                                                                                                    |           |   |
|               | When                                                | 5 \$     September \$     2021 \$     21 \$     27 \$     Image: Constraint of the sector of the sector of the se |           |   |
| lagement      | Duration (minutes)                                  | 1 hours 🗢 Durasi Pertemuan                                                                                                    |           |   |
| Course man    | Recurring meeting                                   | This is a recurring meeting  ?                                                                                                    |           |   |
|               | Security                                            |                                                                                                    | •         |   |
|               | Passcode 🖴                                          | Require meeting passcode 📀                                                                                                    |           |   |
|               | Waiting room                                        | Z Enable waiting room 😧 < Apakah menggunakan waiting room                                                                                                    | 12        |   |
|               | Join before host                                    | Allow participants to join anytime      Apakah mahasiswa boleh masuk ru     pertemuan sebelum dosen?                                                                                                    | ang       |   |
|               | Authentication                                      | 🗆 Require authentication to join 🛿 🖛 🛶 bagian ini di centang                                                                                                    |           |   |
| https://lms.t | risakti.ac.id/course/modedit.php?add=zoom&type=&cou | rse=398(sec                                                                                                    |           |   |

### PENGATURAN KONFIGURASI ZOOM (4)

|            | My courses (1) ~ Bookma | □ Require authentication to join 💿<br>arks 🗸 🛛 🗮 En 🗸                                                                                                   | ▲ ● 至 Q ▲ |  |
|------------|-------------------------|----------------------------------------------------------------------------------------------------|-----------|--|
|            | Media                   |                                                                                                    | •         |  |
|            | Host video              | ⊘ On ●Off                                                                                                    |           |  |
| ц          | Participants video      |                                                                                                    |           |  |
| agemei     | Audio options           | ⑦ ○ Telephone only ○ Computer audio only ⑧ Computer audio and Telephone                                                                                 |           |  |
| Course man | Audio default           | Mute participants upon entry      A     A     A     A     A     A     Centang bagian ini, agar mahasis     yang masuk ruang pertemuan     langsung mute | swa       |  |
|            | Grade                   |                                                                                                    | +         |  |
|            | Common module settings  |                                                                                                    | +         |  |
|            | Restrict access         |                                                                                                    |           |  |
|            | Activity completion     |                                                                                                    | +         |  |
|            | Tags                    |                                                                                                    | +         |  |

# PENGATURAN RESTRICTION ASSIGNMENT (LANJUTAN)

Hal ini dilakukan jika ZOOM hanya tujukan khusus kepada grup kelas tertentu. Hal ini TIDAK PERLU DILAKUKAN JIKA MEET DIBERIKAN KEPADA SELURUH MAHASISWA.

#### PENGATURAN RESTRICTION ASSIGNMENT (LANJUTAN)

| Meng                            | gubah Penugasan x +                                                                       | 0 - 0     | × |
|---------------------------------|-------------------------------------------------------------------------------------------|-----------|---|
| $\leftrightarrow$ $\rightarrow$ | C Ims.trisakti.ac.id/course/modedit.php?add=assign&type=&course=2&section=1&return=0&sr=0 | 🛐 🔒 Guest | : |
|                                 | Kursusku (1) - Bookmarks - Id -<br>nengenakan dalam grup Id - Tidak =                     | A 🗩 Q 🛔   | * |
|                                 |                                                                                           |           |   |
|                                 | Notifikasi                                                                                | +         |   |
| ent                             | Nilai                                                                                     | +         |   |
| manageme                        | Pengaturan modul umum                                                                     | (+)       |   |
| Course r                        | Pembatasan akses                                                                          | •         |   |
|                                 | Pembatasan akses<br>Tidak ada<br>Tambahkan pembatasan                                     |           |   |
|                                 | Penyelesaian aktivitas                                                                    | ۲         |   |
|                                 | Tags                                                                                      | +         |   |
|                                 | Kompetensi                                                                                | +         | Ŧ |

# PENGATURAN RESTRICTION ASSIGNMENT (LANJUTAN)

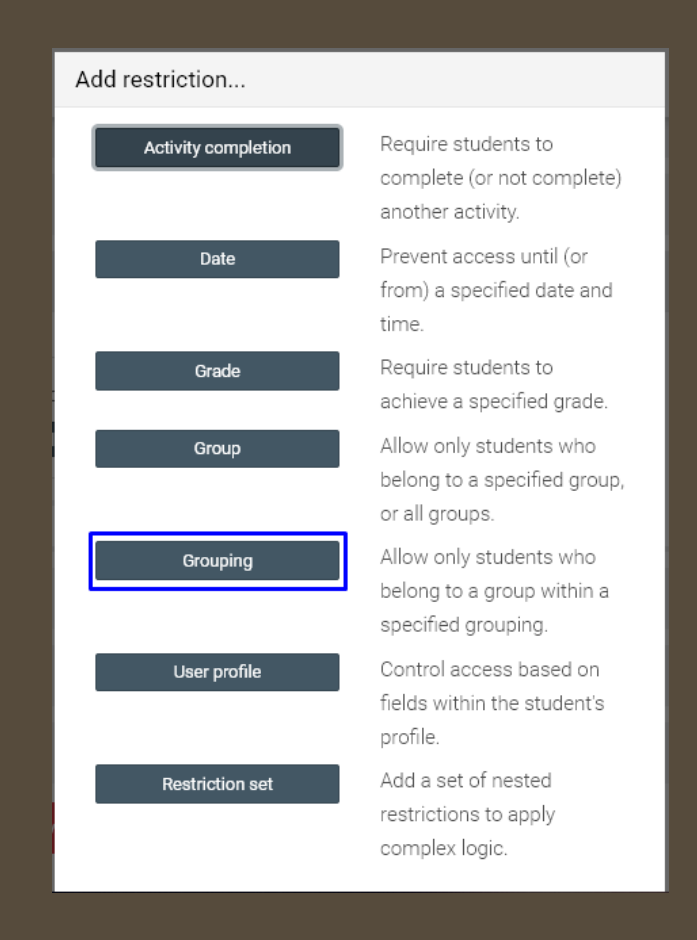

# PENGATURAN RESTRICTION ASSIGNMENT (LANJUTAN)

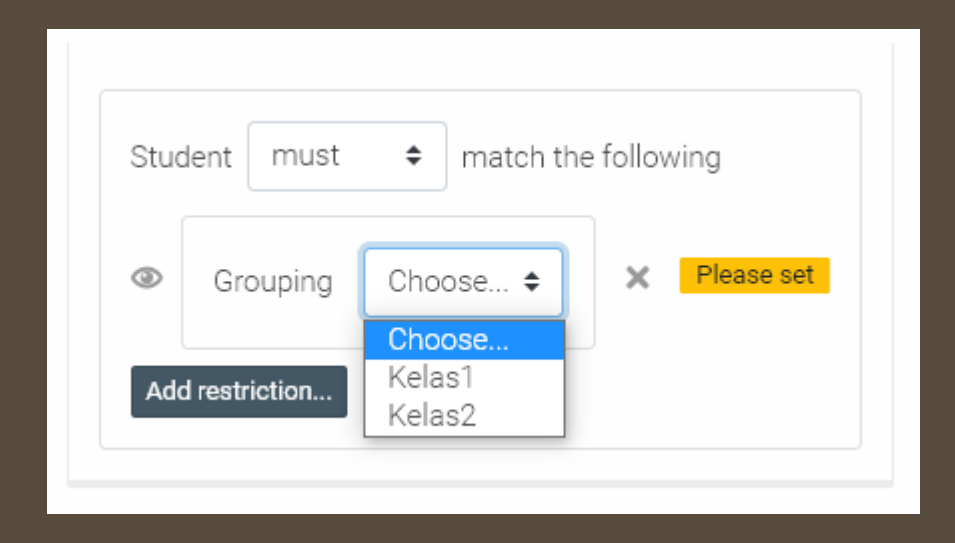

#### SIMPAN PERUBAHAN PERATURAN

Jika sudah selesai, kemudian klik tombol simpan perubahan.

| Restrict access     |                                                                                                    | • |
|---------------------|----------------------------------------------------------------------------------------------------|---|
| Access restrictions | Student must match the following   Image: Student in the structure Image: Student in the structure   Image: Student in the structure Image: Student in the structure   Image: Student in the structure Image: Student in the structure   Image: Student in the student in the student in th |   |
| Activity completion |                                                                                                    | ۲ |
| Tags                |                                                                                                    | ۲ |
| Competencies        |                                                                                                    | ۲ |
|                     | Save and return to course Save and display Cancel                                                                                                    |   |

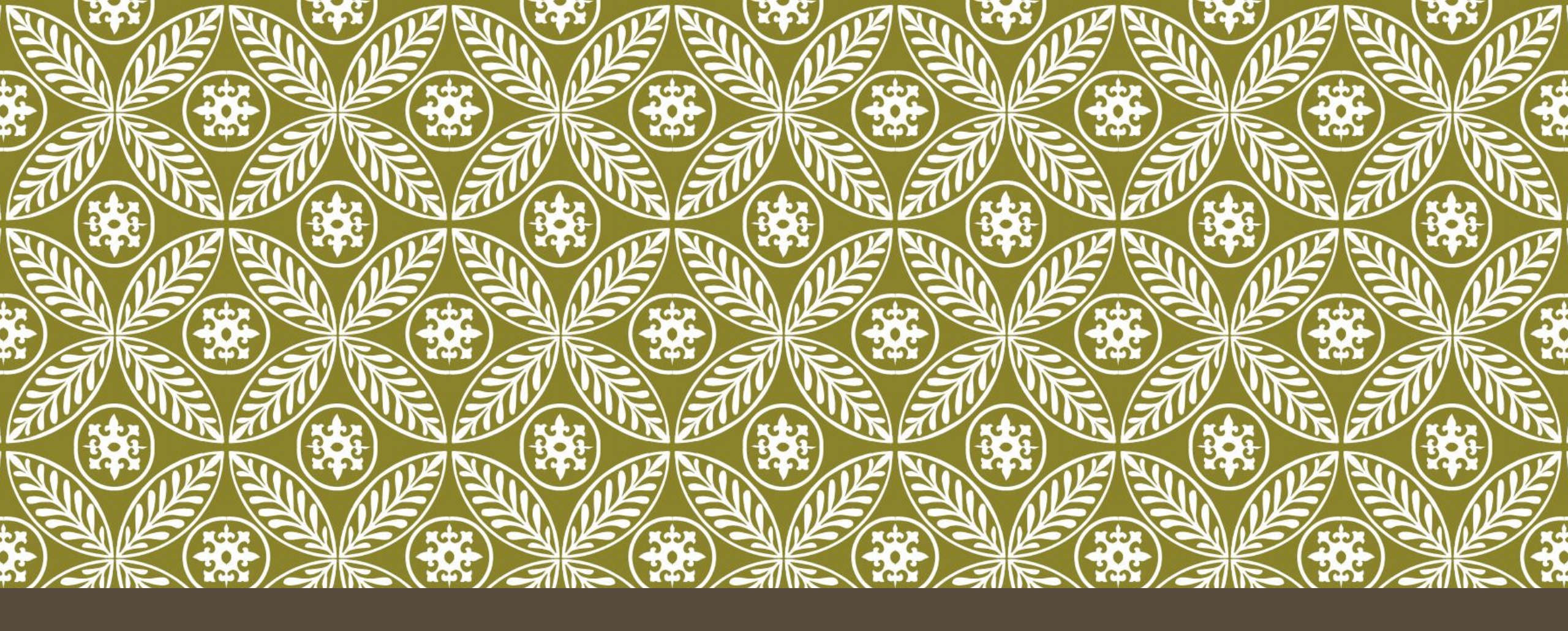

# CARA MENGGUNAKAN ZOOM PADA SECTION (PERTERMUAN)

#### MENGGUNAKAN ZOOM (1)

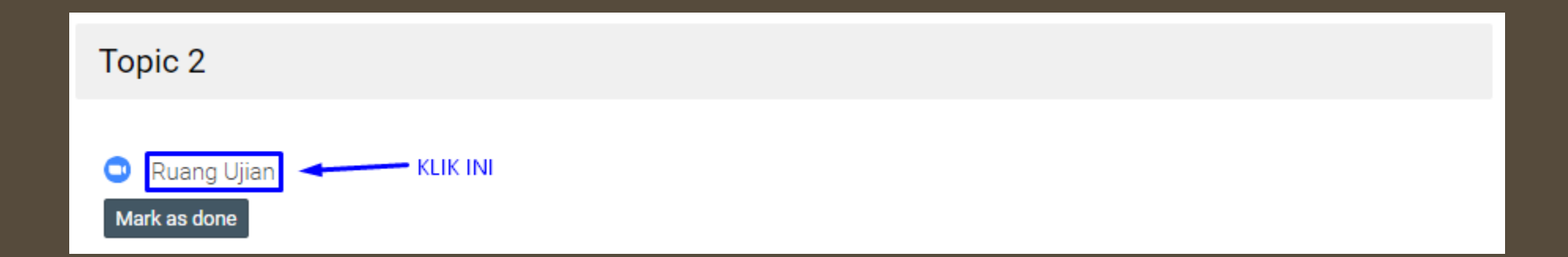

#### MENGGUNAKAN ZOOM (2)

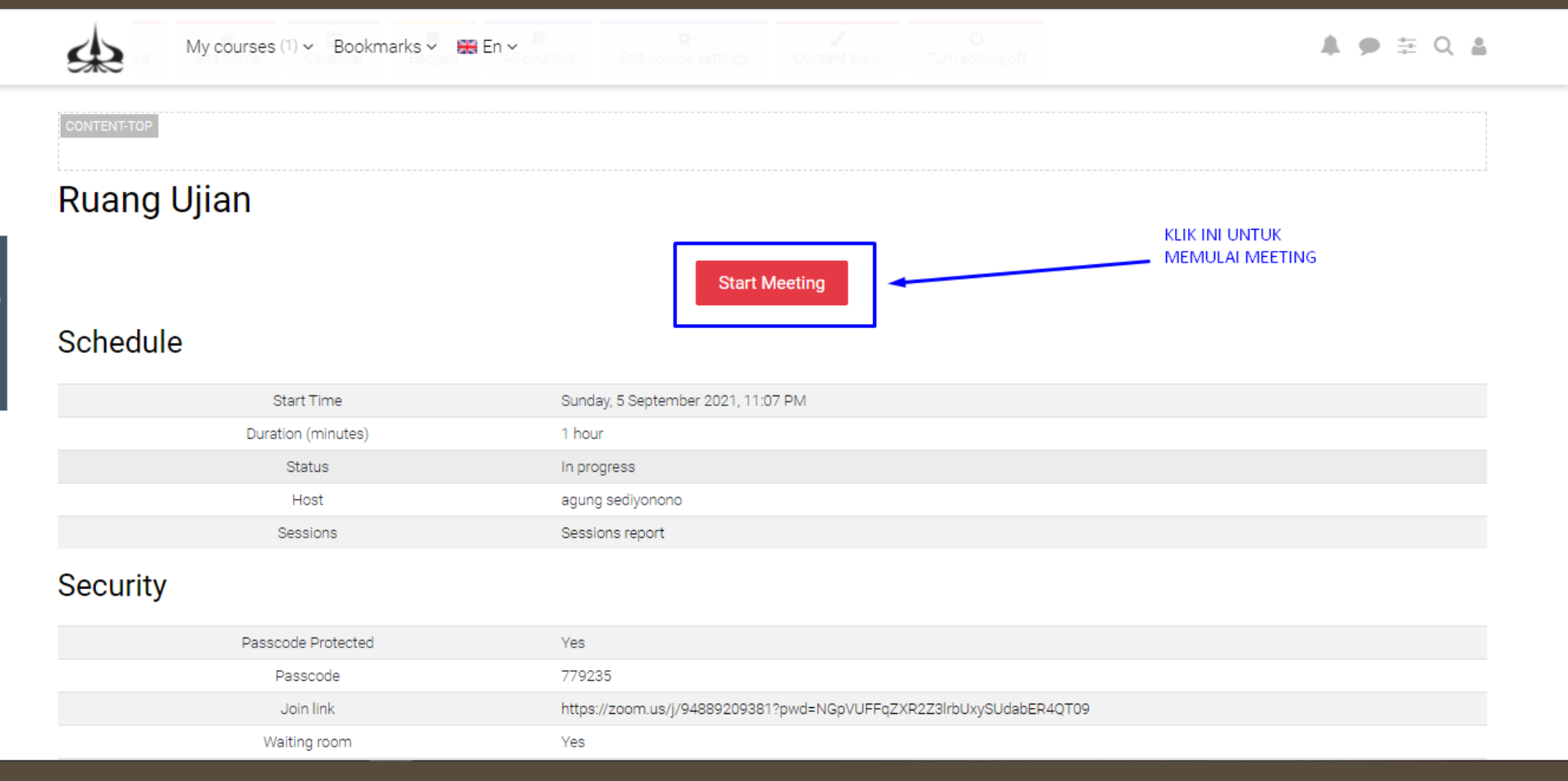